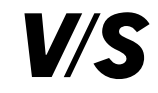

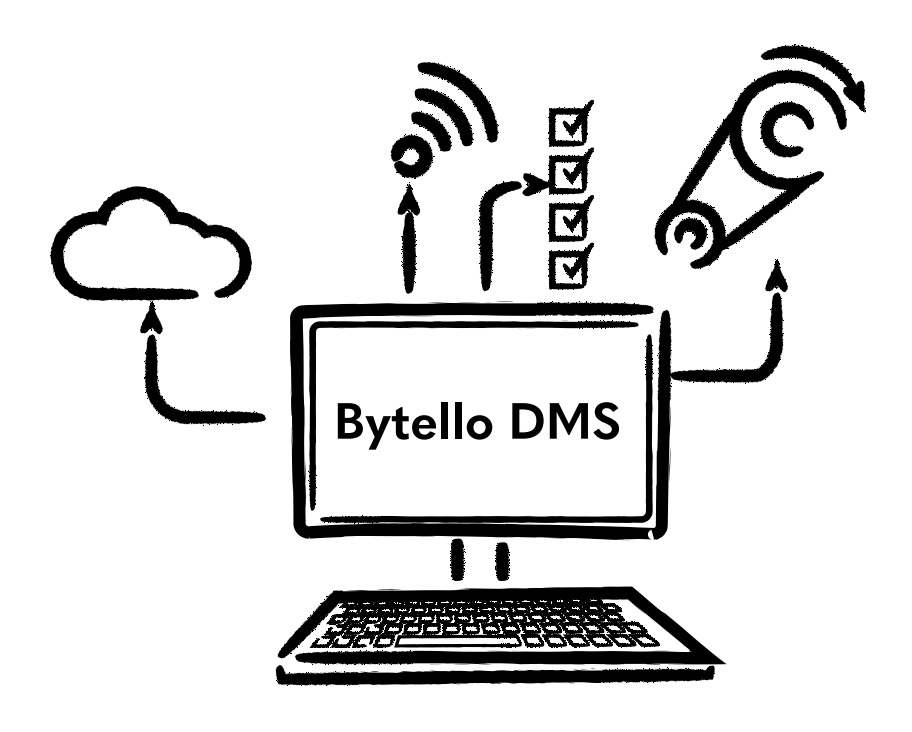

Kurzanleitung

Einbinden von VS-Displays in Bytello DMS

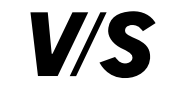

## Generelles

Bytello DMS ist eine webbasierte Software. Sie ermöglicht unter anderem, eine Campusausstattung zentral und in Echtzeit zu verwalten.

Bitte beachten Sie:

- Bytello DMS kann nur in Verbindung mit VS-Displays der folgenden Serien verwendet werden:
- VS-S-P
- VS-S-E
- VS-S-C2
- VS-S-WxxPNA
- oder mit neueren Serien
- Zum Einbinden eines VS-Displays muss sich das Display im Internet befinden, egal ob per WLAN oder LAN.
- Um das Einbinden des VS-Displays zu ermöglichen, müssen folgende Voraussetzungen erfüllt sein:
   Für den Kunden wurde eine Organisations-ID vergeben
  - (gegebenenfalls nachfragen bei der VS Support-Hotline).
- Für den Administrator wurde eine funktionale E-Mail-Adresse eingerichtet
- (z. B. bytello@beispiel-schule.de).
- Der Bytello DMS-Client ist auf dem VS-Display installiert.

Um den Organisationscode zu finden, melden Sie sich im Browser auf dem PC unter https://dms.bytello.com mit Ihrem Admin-Konto an. Die Informationen stehen ganz oben im Dashboard:

| ← → C â dms.byt           | <b>tello.com</b> /dashboard             | <u>≊</u> ; ⊂, | ie 🖈 🗉           | * 🗆 🕻          | M : |
|---------------------------|-----------------------------------------|---------------|------------------|----------------|-----|
| Bytello DMS               | VS Vsuelle Meden(Admin) v               | Enroll        | Info Center      |                |     |
| i⊻ Dashboard              | Dashboard                               |               |                  |                | 1   |
| 모 Manage ~                | Bachbara                                |               |                  |                |     |
| ☆ Advanced <sup>●</sup> ✓ | VS Visuelle Medien Detaile?             |               |                  |                |     |
| E Records ~               | Organization code Admin account Credits |               | Enrolled devices | Online devices |     |
| Resources                 | 122456 mail@companyname.de 111111       |               | 11               | 0              |     |
| ≅ System ∨                |                                         |               |                  |                |     |
|                           | Online trend 🕐                          | Last 7 days   | Last 30 days     | Export Export  |     |
|                           | 11 devices                              |               |                  |                |     |
|                           |                                         |               |                  |                |     |
|                           |                                         |               |                  |                |     |

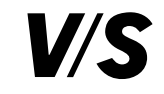

# So gehen Sie vor:

- Prüfen Sie, ob das Display mit dem Internet verbunden ist.
- Öffnen Sie die Bytello DMS-App auf dem VS-Display:

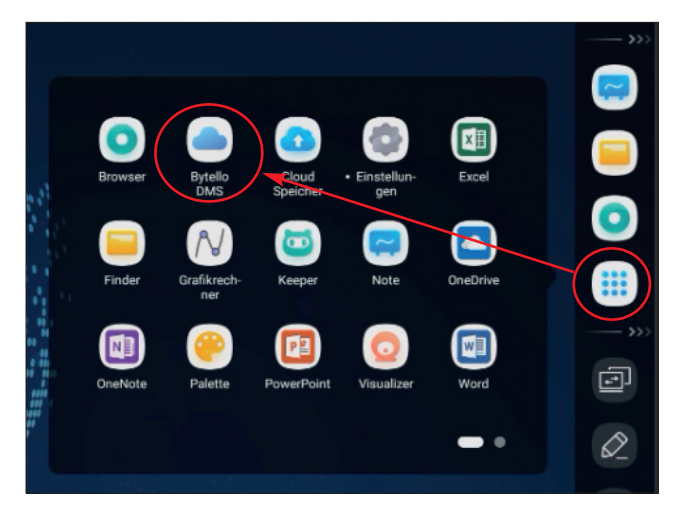

• Falls die Bytello DMS-App noch nicht auf Ihrem VS-Display vorinstalliert ist, installieren Sie diese mit Hilfe eines USB-Sticks. • Die apk-Datei können Sie über https://www.bytello.com/dms herunterladen (ganz nach unten scrollen):

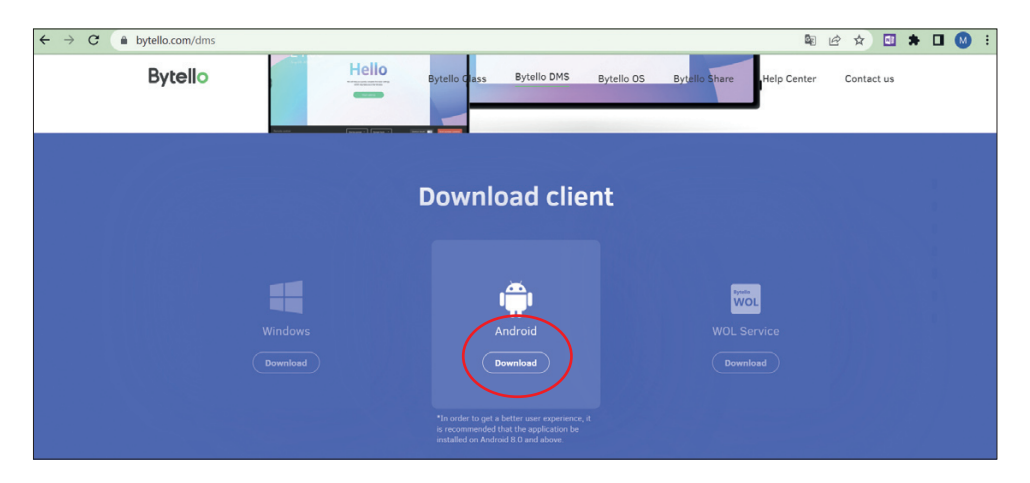

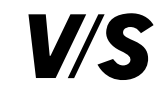

#### So registrieren Sie die Displays in Ihrer Organisation:

Hierfür gibt es zwei Varianten: per Eingabe direkt auf dem VS-Display oder per USB-Stick auf mehreren VS-Displays. Sollen mehrere VS-Displays registriert werden, ist die zweite die zeitsparendere Methode.

#### Variante 1 - Eingabe der Kundeninfo auf dem VS-Display

- Geben Sie in der Bytello DMS-App auf dem VS-Display den Organisationscode und die funktionale E-Mailadresse des Administrators unter dem Menüpunkt **Gerätregistrierung** bzw. **Enroll** ein.
- Bei **Gerätename** wird automatisch der VS-Display-Typ übernommen. Löschen Sie diese Information aus dem Feld und geben Sie hier Raumnummer/-namen ein. So können Sie das VS-Display später in Bytello DMS besser zuordnen.
- Außerdem können Sie Tags bzw. Schlagworte vergeben (z. B. Fachbereich). So können Sie das Gerät in der Bytello DMS-Oberfläche später einfacher identifizieren und gruppieren.

| Given Bytello DMS |                                                    |             |                              | - • × |
|-------------------|----------------------------------------------------|-------------|------------------------------|-------|
|                   |                                                    | Bytello DMS | 🗧 🖶 😁 Noch nicht registriert |       |
| Geräteregist      | rierung                                            | Erkennung   | Einstellungen                | Über  |
|                   | * Organisation                                     | scode       |                              |       |
|                   | * Administrato                                     | r-Konto     |                              |       |
|                   | <ul> <li>Gerätename</li> <li>E86EA-LGA5</li> </ul> | 11C-G       |                              |       |
| Æ                 | Geräte-Taqs                                        | Reg         | istrieren                    |       |
|                   |                                                    |             |                              |       |

• Scrollen Sie dann nach unten. Stimmen Sie hier der Nutzervereinbarung und Datenschutzrichtlinie zu, indem Sie auf **Registrieren** bzw. **Enroll** klicken.

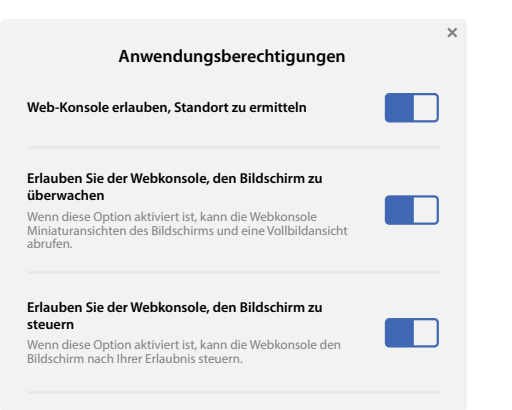

Aktivieren Sie alle Anwendungsberechtigungen, damit das VS-Display fehlerfrei verwaltet werden kann.

| Bytello DMS 🛛 🧶 Verbunden |                                                           |                                     |      |  |  |  |
|---------------------------|-----------------------------------------------------------|-------------------------------------|------|--|--|--|
| Geräteregistrierung       | Erkennung                                                 | Einstellungen                       | Über |  |  |  |
|                           | Vert<br>Gerätenamen<br>Geräte-Tage<br>Administrator Konto | EK750A-C3216599E7A-G<br>by****u.com |      |  |  |  |

Das Gerät ist nun registriert.

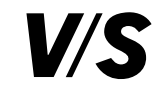

### Variante 2: Verteilen der Kunden-Info per USB-Stick auf mehrere VS-Displays

• Melden Sie sich im Browser auf dem PC unter dms.bytello.com an. Klicken Sie oben rechts auf **Anmelden** bzw. **Enroll**:

| $\leftrightarrow$ $\rightarrow$ C $\triangleq$ dms.byt | ello.com/dashboard                      |       | 9 | Q      | Ċ      | \$         |      | * 0        |     | ) : |
|--------------------------------------------------------|-----------------------------------------|-------|---|--------|--------|------------|------|------------|-----|-----|
| Bytello DMS                                            | VS Visuolie Medion(Admin) ~             | Alert | ø | Enroll |        | Info Cer   | ntor |            |     |     |
| ∠ Dashboard                                            | Dashboard                               |       |   |        |        |            |      |            |     |     |
| 🖵 Manage 🗸 👻                                           | Dashboard                               |       |   |        |        |            |      |            |     |     |
| ☆ Advanced <sup>●</sup> · · ·                          | VS Visuelle Medien Details              |       |   |        |        |            |      |            |     |     |
| E Records V                                            | Organization code Admin account Credits |       |   |        | Enroli | ed devices | i On | nline devi | ces |     |
| Resources                                              | 123456 mail@companyname.de 111111       |       |   |        |        | 11         |      | 0          |     |     |
| 로 System ~                                             |                                         |       |   |        |        |            |      |            |     |     |

• Wählen Sie dann **Einstellen und herunterladen** bzw. Set and download:

| oli Unenroli                                         |                                                                                |
|------------------------------------------------------|--------------------------------------------------------------------------------|
| Ontion 1                                             | Ontion 2                                                                       |
| Enter connection info                                | Auto-fill with USB                                                             |
|                                                      |                                                                                |
| Organization code:                                   | Set enrollment file.                                                           |
| Admin account: mail@companyname.de                   | <ul> <li>Download enrollment_file.json in U disk, don't modify.</li> </ul>     |
| You can view more information in <u>Organization</u> | Content of file will be automatically fill on the device.     Set and download |
|                                                      |                                                                                |

• Laden Sie im nächsten Fenster mit **Download** die \*.json-Datei herunter:

| Enrollment file                                                                                                    | × |
|----------------------------------------------------------------------------------------------------|---|
| Admin account                                                                                                    |   |
| mail@companyname.de                                                                                                    |   |
| Organization code                                                                                                    |   |
| 123456                                                                                                    |   |
| You can pre-set in following info to auto-file on the device, or leave this as empty. Device name / prefix / suffix (Optional) Device name ~ |   |
| Device tags (Optional)                                                                                                    |   |
|                                                                                                    |   |
| Cancel                                                                                                    | D |

• Schließen Sie einen USB-Stick an den PC. Speichern Sie \*.json-Datei hier auf der obersten Ebene.

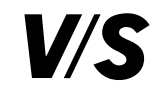

• Schließen Sie den USB-Stick am VS-Display an. Die Bytello-App startet selbstständig mit dem Registrierungsfenster. Die Informationen werden vom USB-Stick automatisch in der Bytello DMS-App übernommen:

|                     | Bytello DMS                                                                                                    | 🛛 🐵 Noch nicht registriert                                                                                                    |      |
|---------------------|----------------------------------------------------------------------------------------------------|----------------------------------------------------------------------------------------------------|------|
| Geräteregistrierung | Erkennung                                                                                                    | Einstellungen                                                                                                    | Über |
|                     | Über USB-Reg<br>123456                                                                                                    | istrierung erkannt ×                                                                                                    |      |
|                     | <ul> <li>Administrator-Konto<br/>mail@companyname.de</li> </ul>                                                                                                    |                                                                                                    |      |
|                     | * Gerätename<br>E86EA-LGA511C-G                                                                                                    |                                                                                                    |      |
|                     | Geräte-Tags                                                                                                    |                                                                                                    |      |
|                     | I stimme der <u>Nutzervereinbarung</u> undDaten                                                                                                    | schutzrichtlinie zu                                                                                                    |      |
|                     | Thank you for using the Product and its service. The pro<br>and the ways in which we collect, use, store, share and p<br>For further information about our contractual relationsh | tection of your privacy and personal data is important to us<br>rotect your personal data are set out in our <b>Privacy Policy</b> ,<br>p with you, please see our <b>User Agreement</b> . |      |
|                     | Before using the Product and its service, please ensure<br>By selecting "Agree" above, you agree to the User Agreen                                                               | rou have read and fully understood these policies.                                                                                                    |      |
| Ð                   | Regi                                                                                                    | strieren                                                                                                    |      |

• Scrollen Sie dann nach unten. Stimmen Sie hier der Nutzervereinbarung und Datenschutzrichtlinie zu, indem Sie auf **Registrieren** bzw. Enroll klicken.

| Anwendungsberechtigungen                                                                                                    |  |
|----------------------------------------------------------------------------------------------------|--|
| Web-Konsole erlauben, Standort zu ermitteln                                                                                                    |  |
| Flauben Sie der Webkonsole, den Bildschirm zu<br>iberwachen<br>Wen diese Option aktiviert ist, kann die Webkonsole<br>Miniaturansichten des Bildschirms und eine Vollbildansicht<br>burden |  |
| ioruren.<br>Erlauben Sie der Webkonsole, den Bildschirm zu                                                                                                    |  |
| <b>teuern</b><br>Venn diese Option aktiviert ist, kann die Webkonsole den<br>Bildschirm nach Ihrer Erlaubnis steuern.                                                                      |  |

Aktivieren Sie alle Anwendungsberechtigungen, damit das VS-Display fehlerfrei verwaltet werden kann.

| Before using the Product and its service, please ensure you have read and fully understood these policies.<br>By selecting 'Agree' above, you agree to the User Agreement and acknowledge that you have read                                                                                                    | Bytello DMS 🔶 Verbunden |                                                           |                                               |      |  |  |  |
|----------------------------------------------------------------------------------------------------|-------------------------|-----------------------------------------------------------|-----------------------------------------------|------|--|--|--|
| Registrieren                                                                                                    | Geräteregistrierung     | Erkennung                                                 | Einstellungen                                 | Über |  |  |  |
| <ul> <li>Bei Gerätename wird automatisch der VS-Display-Typ übernommen. Löschen Sie diese Information aus dem Feld und geben Sie hier Raumnummer/-namen ein. So können Sie das VS-Display später in Bytello DMS besser zuordnen.</li> <li>Außerdem können Sie Tags bzw. Schlagworte vergeben (z. B. Fachbereich). So können Sie das Gerät später in der Bytello DMS-Oberfläche später einfacher identifizieren und gruppieren.</li> </ul> |                         | Verb<br>Gerätenamen<br>Geräte-Tage<br>Administrator Konto | Dunden<br>EK750A-C32165987A-G<br>by*****u.com |      |  |  |  |

Das Gerät ist nun registriert.

Bei Fragen wenden Sie sich an unsere VS Support-Hotline: Tel.: 09341 88-111 E-Mail: iawsupport@vs-visu.com Erreichbarkeit: Mo – Do von 8 – 17 Uhr, Fr von 8 – 15 Uhr